# Zabbix によるシステム監視

# ーシステム情報工学等技術室研修報告ー

川上 彰、山形 朝義、山崎 豊
筑波大学システム情報工学等技術室
〒305-8573 茨城県つくば市天王台 1-1-1

#### 概要

システム情報工学等技術室では、平成20年度より技 術職員勉強会が行われている。勉強会は2名以上のメ ンバーによるグループ形式で行われており、平成23 年度は6件が開催されている。本報告では、その1つ として、Zabbixによるシステム監視に関する勉強会の 結果を報告する。

キーワード: Zabbix

#### 1. はじめに

数多くあるコンピュータやネットワーク機器を効率 的に監視するためのツールとして幾つかのソフトウェ アがあるが、この中の Zabbix について実際に環境を 構築して試用した。

Zabbix は、システム監視用のソフトウェアとして、 GNU General Public License (GPL)の元に公開されてい る。これを利用することで、計算機システムや周辺機 器、ネットワーク機器等を一元的に監視することがで き、また監視対象の機器が SNMP (Simple Network Management Protocol) に対応している場合、詳細な情 報を得ることもできる。

従来、機器の障害は利用者からの連絡があって対応 することが多かった。この場合、対応の遅れにより障 害の影響が広範囲に及ぶこともある。Zabbix を利用し て機器の状態を監視することで、機器に異常があった 場合、発生から短時間でメール等により管理者が障害 状況を把握することができる。

今回、サーバ機器、無線アクセスポイント、ネット ワーク機器等を対象に、試験的に Zabbix による監視 環境を構築したので、その状況について報告する。

### 2. Zabbix サーバの環境

Zabbix を利用するために、パーソナルコンピュータ に Linux をインストールし、その上に Zabbix システ ムの環境を構築した。Linux ディストリビューション は CentOS (バージョン 5.6)を使用し、Zabbix はバー ジョン 1.8.5 を CentOS の yum コマンドを使ってイ

表 1. Zabbix サーバのハードウェアスペック

| 項目           | スペック                    |  |
|--------------|-------------------------|--|
| プロセッサ        | Pentium 4 プロセッサ 2.80GHz |  |
| メモリサイズ       | 1 GB                    |  |
| ディスク容量       | 73 GB                   |  |
| ネットワークコントローラ | インテル PRO/1000MT         |  |

ンストールした。使用したパソコンのハードウェア環 境は、表1のとおりである。

### 3. 監視対象

表2の35台の機器を監視対象とし、これらを6つの グループに分けた。各々のグループ内の共通化できる 部分は、Zabbixのテンプレート機能を利用して共通化 した。ただし、同じグループであっても機能が異なる 機器についてはテンプレートを使用しなかった物もあ る。

テンプレートは、監視項目、監視方法、障害等の共 通する設定内容を用意し、各機器に適用して利用する ことができる。これにより設定を効率的に行うことが 可能となる。

表 2. 監視対象機器

|    | グループ              | 機器                             |  |
|----|-------------------|--------------------------------|--|
| 1  |                   |                                |  |
| 2  |                   | 管理用サーバ2                        |  |
| 3  |                   | WEB・計算用サーバ                     |  |
| 4  | サーバ監視             |                                |  |
| 5  |                   | 経政専攻 DHCP サーバ                  |  |
| 6  |                   | Xen 仮想環境                       |  |
| 7  |                   | バックアップサーバ                      |  |
| 8  |                   | コアスイッチングハブ                     |  |
| 9  |                   |                                |  |
| 10 | ネットワークスイッチ        | スイッチングハブ C102                  |  |
| 11 |                   | スイッチングハブ C104                  |  |
| 12 |                   | スイッチングハブ C114                  |  |
| 13 |                   | 無停電電源装置1(ups1)                 |  |
| 14 | UPS               | 無停電電源装置2(ups2)                 |  |
| 15 |                   | 無停電電源装置3(ups3)                 |  |
| 16 | ネットワークストレージ<br>装置 | ネットワークストレージ装置                  |  |
| 17 |                   | 無線 LAN アクセスポイント(wlapc102)      |  |
| 18 |                   | 無線 LAN アクセスポイント(wlapc104)      |  |
| 19 |                   | 無線 LAN アクセスポイント(wlapc114)      |  |
| 20 |                   | 無線 LAN アクセスポイント(wlapc110)      |  |
| 21 |                   | 無線 LAN アクセスポイント(wlapc201)      |  |
| 22 |                   | 無線 LAN アクセスポイント(wlapc311)      |  |
| 23 |                   | 無線 LAN アクセスポイント(wlapc403)      |  |
| 24 |                   | 無線 LAN アクセスポイント                |  |
|    |                   | (wlape209a)                    |  |
| 25 | 無線アクセスボイント        | 無線 LAN アクセスポイント                |  |
|    |                   | (wlape209b)                    |  |
| 26 |                   | 無線 LAN アクセスホイント<br>(wigno200a) |  |
| 27 |                   |                                |  |
| 28 |                   | 無線 IAN アクセスポイント(wlanf10a)      |  |
| 29 |                   | 無線 IAN アクセスポイント(wlapf10b)      |  |
| 30 |                   | 無線 LAN アクセスポイント(wlapf10c)      |  |
| 31 |                   | 無線 LAN アクセスポイント(wlanf12a)      |  |
| 32 |                   | 無線 LAN アクセスポイント(wlapf12b)      |  |
| 33 |                   | DHCP $\forall -1$ (dhcp-96a)   |  |
| 34 | DHCP サーバ          | DHCP $\forall -1$ (dhcp-99a)   |  |
| 35 |                   | DHCP $\forall -1$ (dhcp-101a)  |  |
|    |                   |                                |  |

# 4. 設定

Zabbix の設定は、WEB ブラウザから行うことがで きる。監視対象となる機器に対する監視項目や障害検 知の条件、通知方法の設定の他に、機器の稼働状況の グラフ表示機能やネットワークの繋がりを表すマップ の作成も可能となっている。設定は、機器ごとに個別 に行うこともできるが、テンプレートを使用すること で効率的に作業を行うことができる。

例えば、Linux サーバの場合、ネットワークインタ ーフェースの通信量、CPU 負荷、本体の温度等はテン プレートを使用し、メモリーの残量については各々の サーバごとに設定している。設定された閾値を超えた (あるいは下回った)場合、メール等で管理者へ通知 される。また、メール(IMAP、POP、SMTP)、リモ ートログイン(SSH)、WEB 等のサーバソフトウェア についても動作チェックを行うことが可能である。こ れらの機能は、監視対象のサーバに Zabbix 用のエー ジェントと呼ばれるソフトウェアをインストールする ことで実現されている。

一例として、Linux サーバの1台について、障害通 知の条件設定(Zabbix のトリガー設定)を図1に示す。 ここでは、テンプレートによって設定された条件に加 えて、対象とするサーバに固有の条件を追加している。 また、1 つの機器に複数のテンプレートを適用するこ とが可能で、サーバの性能に関するテンプレートと本 体の温度監視を行うテンプレートの2つを指定してい る。設定された条件に該当する状況が発生すると、 Zabbix のアクションで設定された内容が実行される。 今回は、障害発生時は管理者へメールで通知されるよ うに設定した。

| - 10       | トリガーの        | 設定            |                                                                                         |                                            |  |
|------------|--------------|---------------|-----------------------------------------------------------------------------------------|--------------------------------------------|--|
| 7          | ABBI         | X             |                                                                                         | ヘルフ   サポート   ブリント   ブロファイル                 |  |
|            | 19-11 AV     | KAU LIN       | + 27 97                                                                                 |                                            |  |
| 1.2        | -98-7        | テンプレート        | ▲23- メンラナンス ウェブ アクション スクリーン スラー4 マップ デ                                                  | イスカバリ エロサービス 特書:                           |  |
| E2         | -U. 7-(7.L   | 小設定 = トリガ     | - の設定 + 長根データ + 水子 + アイダムの設定                                                            |                                            |  |
|            | -093         |               |                                                                                         |                                            |  |
| F.U        | ガー           |               |                                                                                         | グループ shako-sv - あみ mon                     |  |
| Dis        | playing 1 to | 16 of 16 for  | und                                                                                     | 1                                          |  |
| <b>#</b> 2 | -1 270       | ケージョン (0)     | アイテム (19) グラフ (6) れみ imprit1 DNSimprit1.slatsukuba.ac.jp IP2Fレス                         | 130.158.97.223 #-+: 10050 25-92:88 I-      |  |
|            |              |               |                                                                                         |                                            |  |
|            | 深刻成          | <u> 75-97</u> | <u>811</u> .*                                                                           | 業件式                                        |  |
| E          | 부동           | en            | Template_svicpu Over Load                                                               | {mgmt1:system.cpu.load[.avg5].min(60)}>5   |  |
|            | 縦虎の除吉        | 830           | Free memory                                                                             | {mgmt1:vm.memory.size[free].last(0)}<100   |  |
| 13         | ₩≞           | -             | Free memory                                                                             | {mgmt1:vm.memory.size[free].last(0)}<500   |  |
|            | 経営の経営        | -             | Template_sv:IMAP server is running                                                      | {mgmt1:net.tcp.service[imap].last(0)}=0    |  |
| Ð          | 18.86        | 825           | Template_svtIncoming traffic on interface eth0                                          | {mgmt1:net.if.in[eth0,bytes].avg(10)}>5000 |  |
|            | 10.65        | -             | Template_sv:Incoming traffic on interface eth1 (ingmt1:net.if.in[eth1,bytes].av         |                                            |  |
| 17         | 経営の設置        | 83            | femplate_sviLack of free memory on server (HOSTNAME) {mgmt1:vm.memory.sze[free].last(0) |                                            |  |
| D          | 18.85        | 80            | Template_svtOutpoing traffic on interface eth0                                          | (mgmtl:net.if.out[etn0,bytes].avg(10))>500 |  |
| 2          | 10.65        | <u>am</u>     | Template_svtOutgoing traffic on interface etht                                          | (mgmt1:net.if.out[eth1,bytes].avg(10))>500 |  |
| E          | 経営の陸吉        | 88            | Template_sv:POP server is running                                                       | {mgmt1:net.tcp.service[pop].last(0)}=0     |  |
| E          | 重成の録言        | 81.33b        | Template_av_TemperaturetServer Temperature Max Failure Threshold                        | {mgmtl:del_mb_temp.avg(300)}>47            |  |
|            | 부는           | <u>6111</u>   | Template_sv_Temperature:Server Temperature Max Waring Threshold                         | (mgmt1:dell_mb_temp.avg(120))>42           |  |
| E          | 経営の除害        | 82            | Template_av:SSH server is running                                                       | {mgmt1:net.tcp.service[ssh].last(0)}=0     |  |

図1. 通知条件の設定

# 5. グラフ表示

Zabbix のグラフ機能を利用することで、データの比率や時間的な変化をグラフとして表示することができる。今回、監視対象とした機器の内、ネットワークスイッチは SNMP に対応しており、この機能を Zabbix から利用することでポートごとの通信量を取得することができる。図2に、このグラフを示す。表示期間や表示内容は設定により変更することができる。ここでは2週間分の通信量の変化を表示しているが、主にNAS (Network Attached Storage) 装置との通信量が多いことが分かる。また、11月の12日(土)、13日(日)、

19日(土)、20日(日)の通信量は他の日と比べて少ないことが分かる。

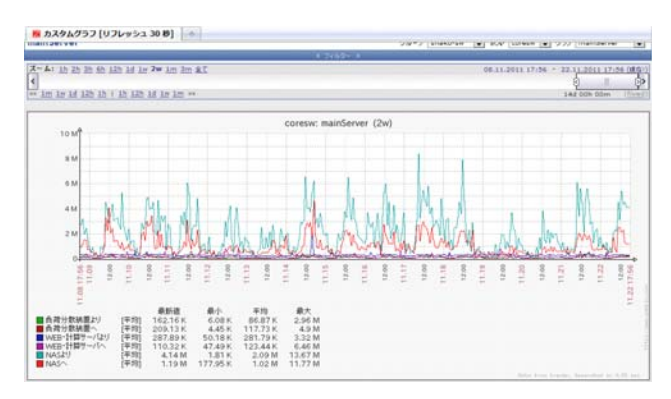

## 図 2. ネットワークスイッチの 通信状況

また、別のグラフとして Linux サーバの CPU のロ ードアベレージ (5 分間の平均値) を1ヶ月分表示し たものが図3である。毎週、金曜日の晩から土曜日に かけて負荷が上がっているが、これは管理用に定期的 に実行されているクーロンジョブの影響と思われる。 このサーバはクアッドコアの CPU を4 個搭載してい るので、負荷としては問題ないことが分かる。

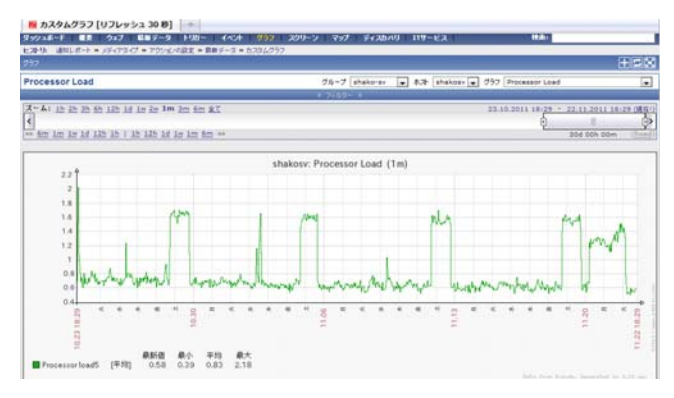

図 3. Linux サーバの CPU 負荷

Zabbix のスクリーン機能を使うことで、グラフや設 定情報等の複数の内容を1つの画面にまとめて表示す ることができる。この機能を使うことにより、1つの

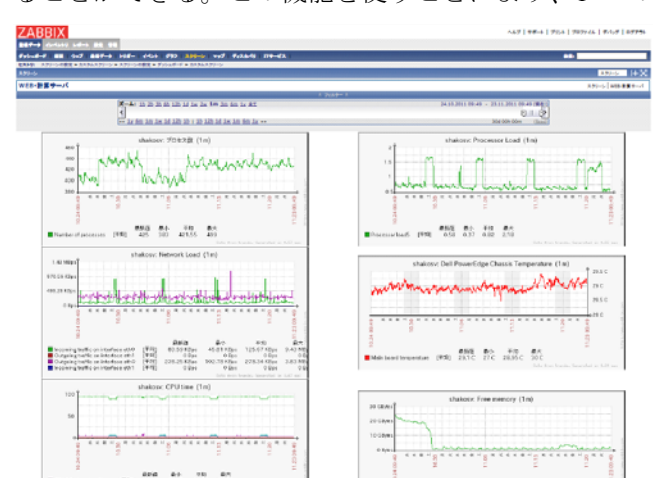

図 4. Linux サーバのスクリーン表示

監視対象の異なった情報を同じ画面に表示したり、複数の機器の動作状況を同じ画面上で比較したりすることができる。図4に Linux サーバの実行プロセス数、 CPU 負荷、ネットワーク負荷、本体温度、メモリー使 用状況を1画面にまとめて表示した例を示す。サーバ の動作が不安定な場合や障害が発生した場合、スクリ ーンで全体の動作を確認することで、原因を特定する 手がかりとして利用することができる。

また、図5は無線アクセスポイント(16台分)の通 信状況を表すスクリーン画面の一部である。これを見 ることで、動作状況と併せて各アクセスポイントの利 用状況も把握することができる。

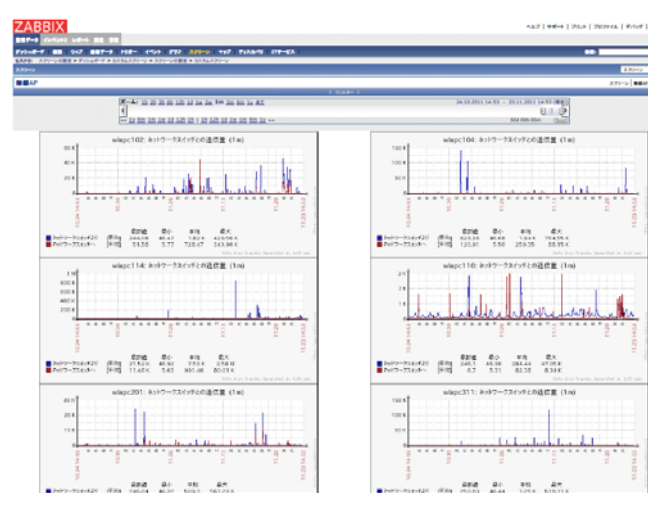

図 5. 無線アクセスポイントの通信状況

## 6. マップ機能

監視機器のネットワーク接続状況を Zabbix のマッ プ機能を使って表すことができる。作成したマップは、 機器の状態に応じて色を変化させたり、ネットワーク 接続のライン表示を変えたりすることができる。これ

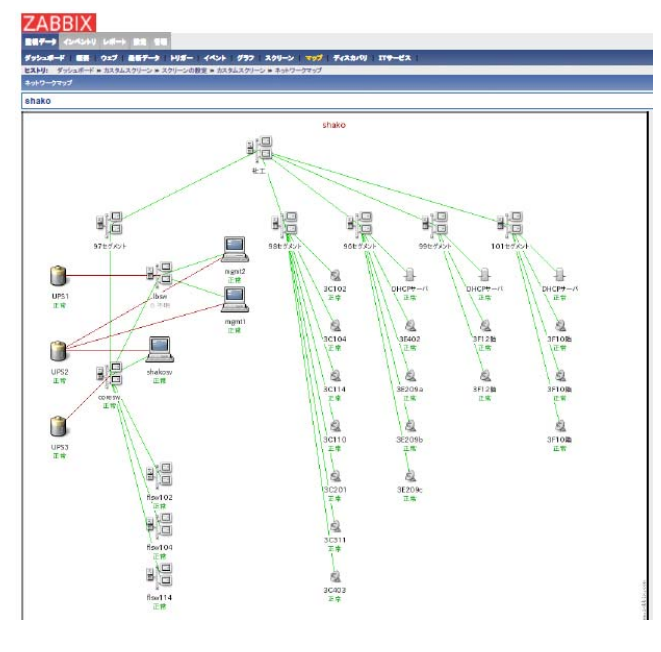

図 6. マップ表示

らの機能を利用することで、障害時に発生源となって いる機器を特定する際の手助けとなる。

図6にマップを使ったシステムの接続図を示す。図 には、ネットワークスイッチ、サーバ、無線アクセス ポイント、UPS (無停電電源装置)が配置されており、 障害発生時には機器やネットワークのアイコンが変化 するように設定されている。機器の配置やアイコン、 ネットワーク接続を表すライン等はマップの登録時に 設定する。障害発生時の表示も併せて登録することが できる。

### 7. 使用状況

Zabbix の利用を開始してから数カ月と日が浅いこともあり、大きな障害に遭遇する機会はないが、細かなトラブルや調整した点について報告する。

#### 7.1 無線アクセスポイントの死活監視

当初、アクセスポイントに対しては Ping による死 活チェックを行っていた。しかし、Ping に対しては正 常に応答があるが、パソコンから無線接続ができない といったトラブルがあった。アクセスポイント自体が 持つ管理用の WEB ページへアクセスしようとした ところレスポンスのない状態となっていた。アクセス ポイントのファームウェアを更新して対処したが、 Zabbix からも Ping による監視に加えて、WEB アク セスのチェックを行うことにした。

#### 7.2 サーバ室の室温チェック

サーバ室の空調機器が老朽化しており、故障により 停止することが懸念される。空調機の障害は、長時間 放置すると機器の故障等を引き起こす可能性もあり、 速やかに対応する必要がある。

そこで、Zabbix を使って室温を監視することを検討 した。サーバ室に設置されているサーバ機本体や UPS (無停電電源装置) は、機器本体の温度を SNMP で 通知する機能を有している。この機能を使って、通常 の温度に比べて温度が上昇した場合、2 段階の閾値(警 告と重度の障害)を設定し、管理者へメールで通知す るようにした。

#### 7.3 DHCP サーバの SNMP 対応

動的な IP アドレス管理を行うため、ネットワーク セグメントに DHCP サーバが設置されている。この DHCP サーバは、維持管理や耐久性を考慮して小型の 専用機を使用している。当初、このサーバを Zabbix の ping 機能により監視していたが、DHCP サーバで net-snmp (snmp 用のフリーソフトウェア)が利用でき ることが分かったので、インストールして利用した。 これにより、機器自体の CPU 負荷やメモリー使用量、 ネットワーク状態等も併せて監視することができるよ うになった。

サーバ機の DHCP デーモンの動作状況や IP アドレスのリース状況に応じた監視情報も取得したいと考えたが、これには高度な設定作業が必要になるようなので、今回は見送った。

# 8. まとめ

システム監視用のツールとして幾つかのソフトウェ アがあるが、実際に試用してみて Zabbix は非常に有 用なものであると感じた。ただし、このソフトウェア も何をどのように監視するかを事前に計画して設定を 行う必要があり、この事前計画によって、その後の運 用や拡張する際に大きな影響を与えるものと思われる。 そのためには Zabbix の機能を理解している必要があ り、今回試験的に行った導入作業を通して、その機能 の一部ではあるが理解することができた。今後、 Zabbix を使って大規模な監視環境を作る必要が発生 した際は、今回の勉強会の成果を活かせると思う。

また、更に高度な機能を利用することで、他のソフ トウェアと連携させることも可能なようなので、機会 があったら利用してみたい。

### 9. 謝辞

システム情報工学等技術室技術職員勉強会は、シス テム情報工学研究科より経費等の支援を頂き開催して おります。関係者の皆さまに感謝致します。

## 参考文献

- [1] 寺島広大, Zabbix 統合監視[実践]入門,技術評論社 (2010)
- [2] 寺島広大, ZABBIX 徹底活用術, Software Design, 2008 年 10 月号 13-55